Bedienungsanleitung

METTLER TOLEDO MultiRange Wägeterminal ID7sx-Sys

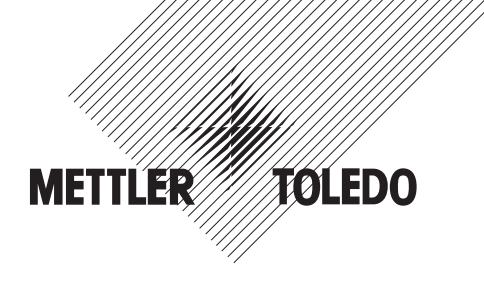

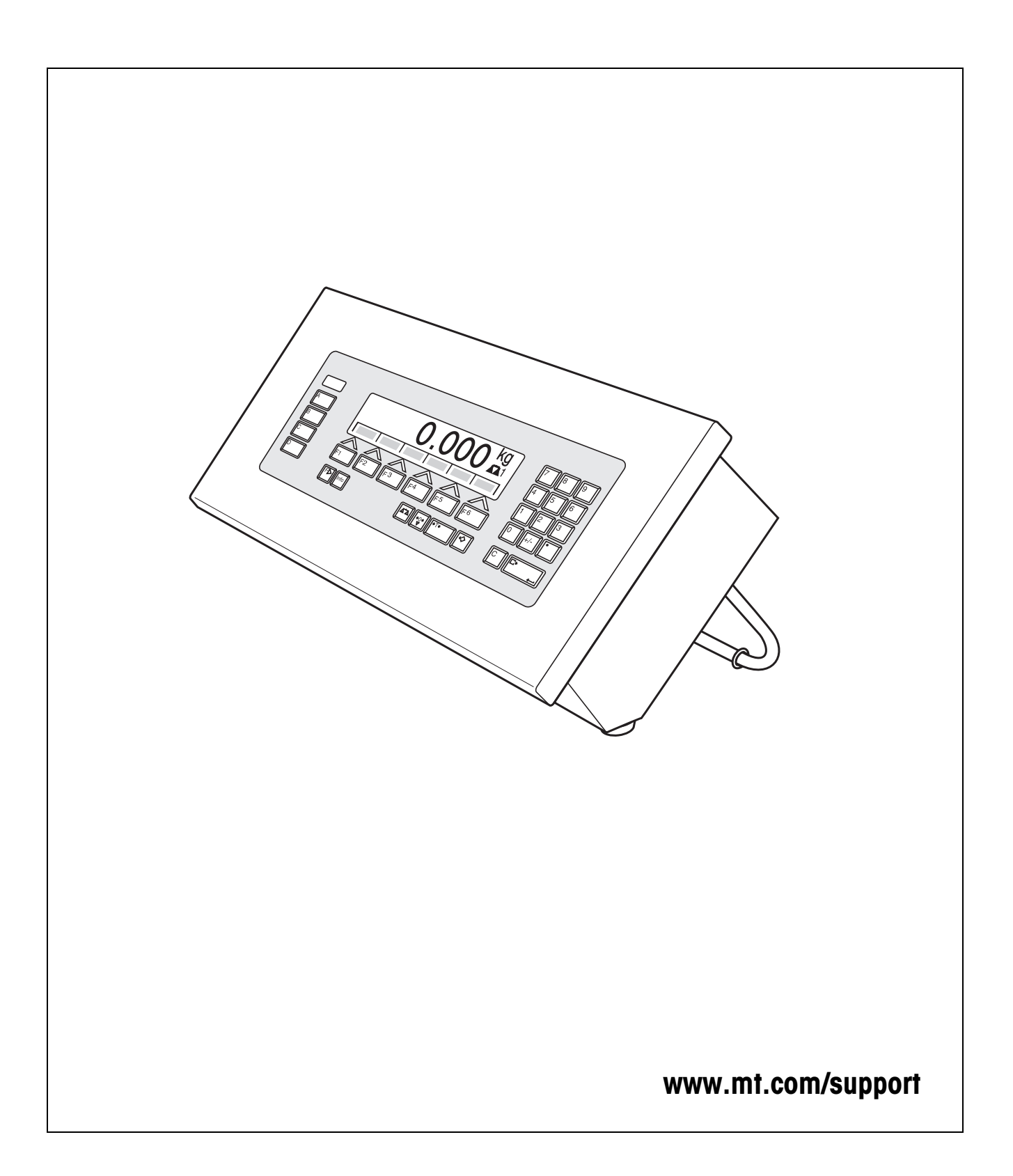

# Inhalt

Seite

| 1                                                  | Sicherheitshinweise                                                                                                    | 4                            |
|----------------------------------------------------|----------------------------------------------------------------------------------------------------|------------------------------|
| <b>2</b><br>2.1<br>2.2<br>2.3<br>2.4<br>2.5<br>2.6 | Einführung und Inbetriebnahme<br>Dokumentation<br>Einsatzmöglichkeiten<br>Wägeterminal ID7sx-Sys<br>Inbetriebnahme<br>Reinigen<br>Entsorgung | <b>5</b><br>5<br>6<br>8<br>9 |
| <b>3</b>                                           | Grundfunktionen                                                                                                    | 10                           |
| 3.1                                                | Nullstellen                                                                                                    | 10                           |
| 3.2                                                | Tarieren                                                                                                    | 10                           |
| 3.3                                                | Wägen                                                                                                    | 11                           |
| 3.4                                                | Arbeiten mit mehreren Wägebrücken                                                                                                    | 11                           |
| 3.5                                                | Versionen anzeigen.                                                                                                    | 12                           |
| <b>4</b>                                           | Zusatzfunktionen                                                                                                    | <b>13</b>                    |
| 4.1                                                | Identcode anzeigen und Wägebrücke testen                                                                                                    | 13                           |
| 4.2                                                | Informationen abrufen                                                                                                    | 14                           |
| 4.3                                                | Daten aus dem Alibispeicher abrufen                                                                                                    | 14                           |
| <b>5</b>                                           | Einstellungen im Mastermode                                                                                                    | 17                           |
| 5.1                                                | Übersicht über den Mastermode                                                                                                    | 17                           |
| 5.2                                                | Bedienung des Mastermodes                                                                                                    | 18                           |
| 5.3                                                | Mastermodeblock TERMINAL                                                                                                    | 20                           |
| 5.4                                                | Mastermodeblock WAAGE                                                                                                    | 22                           |
| 5.5                                                | Mastermodeblock INTERFACE                                                                                                    | 25                           |
| 6                                                  | Was ist, wenn?                                                                                                    | 27                           |
| <b>7</b>                                           | <b>Technische Daten und Zubehör</b>                                                                                                    | <b>30</b>                    |
| 7.1                                                | Technische Daten                                                                                                    | 30                           |
| 7.2                                                | Zubehör                                                                                                    | 32                           |
| 8                                                  | Index                                                                                                    | 34                           |

# 1 Sicherheitshinweise

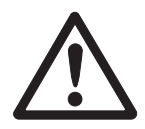

Das Wägeterminal ID7sx-Sys ist zugelassen für den Einsatz in explosionsgefährdeten Bereichen der Zonen 1 und 21. Es darf nur in Bereichen eingesetzt werden, in denen elektrostatische Aufladungsvorgänge, die zu Gleitstilbüschelentladungen führen, ausgeschlossen sind.

Bei Einsatz von Wägesystemen mit dem Wägeterminal ID7sx-Sys in explosionsgefährdeten Bereichen gilt eine besondere Sorgfaltspflicht. Die Verhaltensregeln richten sich nach dem von METTLER TOLEDO festgelegten Konzept der "Sicheren Distribution".

# **Kompetenzen** A Das Wägesystem darf nur vom autorisierten METTLER TOLEDO Service installiert, gewartet und repariert werden.

Der Netzanschluss darf nur von der Elektrofachkraft des Betreibers hergestellt werden.

#### **Ex-Zulassung** A Genaue Spezifikation siehe Konformitätsaussage.

- ▲ Untersagt sind jegliche Veränderungen am Gerät, Reparaturen an Baugruppen und der Einsatz von Wägebrücken oder Systemmodulen, die nicht den Spezifikationen entsprechen. Sie gefährden die Sicherheit des Systems, führen zum Verlust der Ex-Zulassung und schließen Gewährleistungs- und Produkthaftungsansprüche aus.
- ▲ Die Sicherheit des Wägesystems ist nur dann gewährleistet, wenn das Wägesystem so bedient, errichtet und gewartet wird wie in der jeweiligen Anleitung beschrieben.
- ▲ Zusätzlich beachten:
  - die Anleitungen zu den Systemmodulen,
  - die landesspezifischen Vorschriften und Normen,
  - die landesspezifische Verordnung über elektrische Anlagen in explosionsgefährdeten Bereichen,
  - alle sicherheitstechnischen Weisungen der Betreiberfirma.
- ▲ Vor der Erstinbetriebnahme und nach Servicearbeiten sowie mindestens alle 3 Jahre das explosionsgeschützte Wägesystem auf sicherheitstechnisch einwandfreien Zustand prüfen.
- **Betrieb ▲** Elektrostatische Aufladung vermeiden. Deshalb:
  - bei der Bedienung und bei Servicearbeiten im explosionsgefährdeten Bereich geeignete Arbeitskleidung tragen,
  - Tastaturobergläche nicht mit einem trockenen Tuch oder Handschuh abreiben oder abwischen.
  - ▲ Keine Schutzhüllen für die Geräte verwenden.
  - Beschädigungen an den Systemkomponenten vermeiden. Auch Haarrisse in der Tastaturfolie gelten als Beschädigung.

# 2 Einführung und Inbetriebnahme

### 2.1 Dokumentation

Diese Bedienungsanleitung beschreibt die Bedienung des IID7sx-Sys mit den Basis-Funktionen der Applikationssoftware Sys-690 und allen möglichen Schnittstellen. Informationen zu Ihrer kundenspezifischen Sys-690-Applikation finden Sie in der betreffenden speziell für Sie erstellten Bedienungsanleitung.

### 2.2 Einsatzmöglichkeiten

Mit den Wägeterminals ID7sx-Sys haben Sie folgende Einsatzmöglichkeiten:

#### 2.2.1 ID7sx-Sys mit Speisegerät PSU

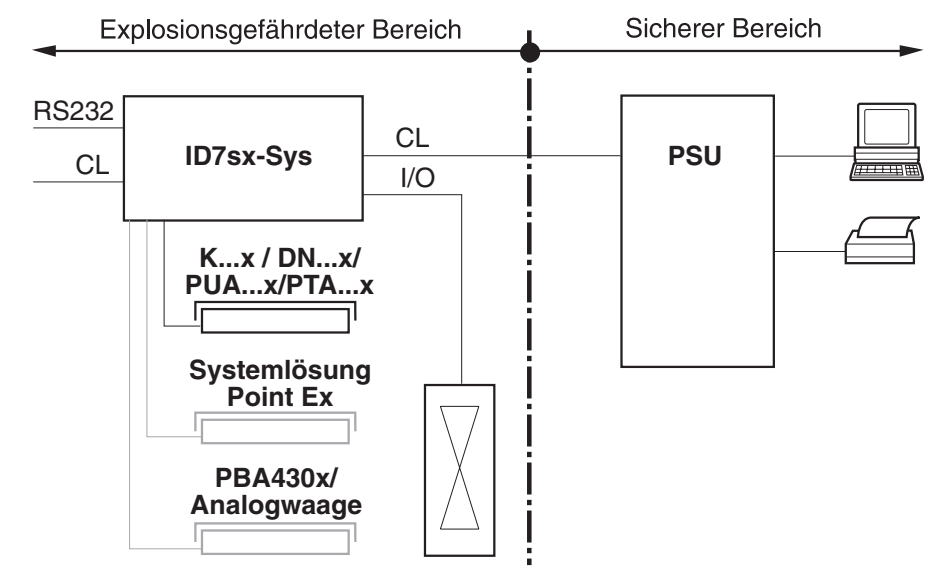

In dieser Konfiguration stehen folgende Möglichkeiten zur Verfügung:

- Mehrwaagenbetrieb mit bis zu 3 Wägebrücken (K...x, DN...x, PUA...x, PTA...x, PBA430x oder Systemlösung Point Ex).
- Bis zu 2 Datenschnittstellen und eine I/O-Schnittstelle
  - zum Drucken
  - zum Datenaustausch mit einem Computer
  - zur Steuerung z. B. von Ventilen oder Klappen.
- Speichermodul zur Speicherung der individuellen Konfigurationsdaten sowie zur Sicherung von eichtechnisch relevanten Datensätzen

#### 2.2.2 ID7sx-Sys mit Speisegerät PSUx

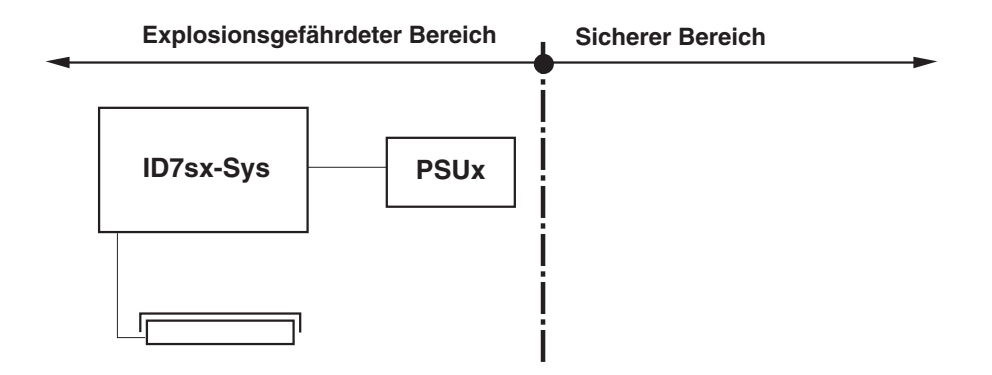

In dieser Konfiguration kann nur eine Wägebrücke (K...x, DN...x, PUA...x, PTA...x, PBA430x oder Systemlösung Point Ex) an das ID7sx-Sys angeschlossen werden.

### 2.3 Wägeterminal ID7sx-Sys

#### 2.3.1 Anzeige

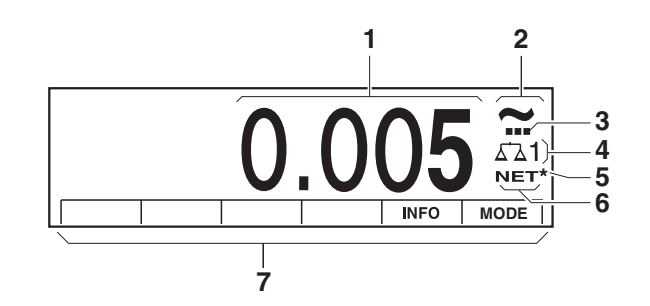

- 1 Gewichtsanzeige BIG WEIGHT<sup>®</sup>-Display mit Vorzeichen und Dezimalpunkt
- 2 Stillstandskontrolle: leuchtet, bis die Wägebrücke eingeschwungen ist, danach erscheint hier die Gewichtseinheit
- 3 Bereichsanzeige für Mehrbereichs-Wägebrücken
- 4 Nummer der Wägebrücke: zeigt die gerade angewählte Wägebrücke
- **5** Symbol \* zur Kennzeichnung von Gewichtswerten in der zweiten Einheit oder in hoher Auflösung
- 6 Symbol NET zur Kennzeichnung von Netto-Gewichtswerten
- 7 Belegung der Funktionstasten

#### 2.3.2 Tastatur

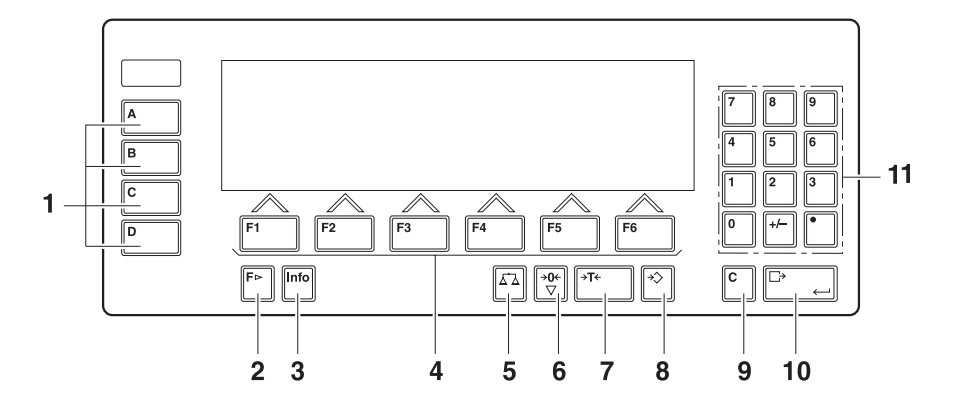

- 1 Tasten CODE A ... CODE D Identifikationsdaten eingeben
- **2** Taste FUNKTIONSWECHSEL weitere Funktionen anzeigen bei der Eingabe von Gewichtswerten: Einheit umschalten
- 3 Taste INFO Festwertspeicher-Inhalte und Systeminformationen abrufen
- 4 Funktionstasten F1 ... F6 die aktuelle Belegung wird im Display über der Taste angezeigt
- 5 Taste WAAGE Waage wählen
- 6 Taste NULLSTELLEN Waage nullstellen, Waage testen
- 7 Taste TARA Waage tarieren
- 8 Taste TARAVORGABE bekannte Tarawerte numerisch eingeben
- 9 Taste CLEAR Eingaben und Werte löschen
- **10** Taste ENTER Daten übernehmen und übertragen
- **11** Zehnertastatur mit Dezimalpunkt und Vorzeichen

### 2.4 Inbetriebnahme

#### 2.4.1 Anschlusspläne und Errichtungsanleitungen

Die Errichtung eines explosionsgeschützten Wägesystems mit dem Wägeterminal ID7sx-Sys darf nur gemäß folgender Errichtungsanleitungen und Anschlusspläne durchgeführt werden:

| Komponente | Errichtungsanleitung | Anschlussplan                  |
|------------|----------------------|--------------------------------|
| ID7sx-Sys  | ME-22008315          | PSU-ID7sx                      |
| PSU        | ME-22006471          | ME-22006478                    |
| PSUx/230V  | ME-22006385          | PSUx/230V-ID7sx<br>ME-22006397 |
| PSUx/120V  | ME-22006395          | PSUx/120V-ID7sx<br>ME-22006399 |

### 2.5 Reinigen

#### STROMSCHLAGGEFAHR

→ Wägeterminal ID7sx-Sys zum Reinigen nicht öffnen.

#### VORSICHT

- → Sicherstellen, dass nicht benutzte Anschlussbuchsen mit den entsprechenden Blindstopfen verschlossen sind. Dabei auf die richtige Lage der Dichtringe achten.
- → Keine Hochdruckreiniger verwenden.

#### Reinigen

- → Wägeterminal ID7sx-Sys mit einem handelsüblichen Glas- oder Kunststoffreiniger abwischen.
- → Beim Einsatz in explosionsgefährdeten Bereichen der Kategorie 2, Zone 21, muss das Wägeterminal regelmäßig gereinigt werden, siehe auch Norm EN 50281-1-1 bzw. 50281-1-2.

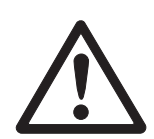

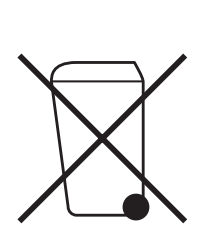

### 2.6 Entsorgung

In Übereinstimmung mit den Anforderungen der Europäischen Richtlinie 2002/96 EG über Elektro- und Elektronik-Altgeräte (WEEE) darf dieses Gerät nicht mit dem Hausmüll entsorgt werden. Sinngemäß gilt dies auch für Länder außerhalb der EU entsprechend den geltenden nationalen Regelungen.

→ Bitte entsorgen Sie dieses Produkt gemäß den örtlichen Bestimmungen in einer getrennten Sammlung für Elektro- und Elektronikgeräte.

Bei allfälligen Fragen wenden Sie sich bitte an die zuständige Behörde oder den Händler, bei dem Sie dieses Gerät erworben haben.

Bei Weitergabe dieses Geräts (z. B. für private oder gewerbliche/industrielle Weiternutzung) ist diese Bestimmung sinngemäß weiterzugeben.

Vielen Dank für Ihren Beitrag zum Schutz der Umwelt.

# 3 Grundfunktionen

### 3.1 Nullstellen

Nullstellen korrigiert den Einfluss leichter Verschmutzungen auf der Lastplatte. Bei zu großen Verschmutzungen, die nicht mehr durch Nullstellen ausgeglichen werden können, zeigt die Anzeige AUSSER BEREICH an.

- Manuelles Nullstellen 1. Wägebrücke entlasten.
  - 2. Taste NULLSTELLEN drücken. Die Anzeige zeigt 0,000 kg an.

 Automatisches
 Bei geeichten Wägebrücken wird automatisch bei entlasteter Wägebrücke der Nullpunkt der Wägebrücke korrigiert.
 Das automatische Nullstellen kann bei nicht-eichfähigen Wägebrücken im Mastermode ausgeschaltet werden.

### 3.2 Tarieren

### 3.2.1 Manuelles Tarieren

- 1. Leeren Behälter auflegen.
- Taste TARA drücken.
   Das Taragewicht wird gespeichert und die Gewichtsanzeige auf Null gestellt.
   Die Anzeige zeigt das Symbol NET an.

#### Hinweise

- Bei entlasteter Wägebrücke wird das gespeicherte Taragewicht mit negativem Vorzeichen angezeigt.
- Die Wägebrücke speichert nur einen Tarawert.

#### 3.2.2 Taragewicht vorgeben

Diese Funktion ist nur verfügbar, wenn sie ausdrücklich bestellt wurde.

#### Numerisch eingeben 1. Taste TARAVORGABE drücken.

 Taragewicht (Behältergewicht) eingeben und mit ENTER bestätigen. Bei entlasteter Wägebrücke wird das eingegebene Taragewicht mit negativem Vorzeichen angezeigt.

#### Hinweis

Mit der Taste FUNKTIONSWECHSEL können Sie die Gewichtseinheit für die Eingabe des Taragewichts wählen.

**Eingabe korrigieren**  $\rightarrow$  Mit der Taste CLEAR die Eingabe zeichenweise löschen und richtig wiederholen.

#### 3.2.3 Aktuell gespeichertes Taragewicht abrufen

Das gespeicherte Taragewicht kann jederzeit abgerufen werden.

→ Tastenfolge INFO, TARAVORGABE eingeben. Das gespeicherte Taragewicht wird angezeigt.

#### 3.2.4 Taragewicht löschen

- → Wägebrücke entlasten und tarieren.
- oder -
- → Taragewicht abrufen und Taste CLEAR drücken.

### 3.3 Wägen

| Wägen ohne Tarieren   | →  | Wägegut auf die Wägebrücke legen.<br>Das Bruttogewicht (Gesamtgewicht) wird angezeigt.                    |
|-----------------------|----|----------------------------------------------------------------------------------------------------|
| Wägen mit Tarieren    | 1. | Leeren Behälter auf die Wägebrücke stellen und tarieren.                                                  |
|                       | 2. | Wägegut einfüllen.<br>Die Anzeige zeigt das Nettogewicht und das Symbol NET an.                           |
| Wägen mit Taravorgabe | 1. | Gefüllten Behälter auf die Wägebrücke stellen.<br>Die Anzeige zeigt das Bruttogewicht (Gesamtgewicht) an. |

 Taragewicht vorgeben oder Tara-Festwertspeicher abrufen. Die Anzeige zeigt das Nettogewicht (Behälterinhalt) und das Symbol NET an.

### 3.4 Arbeiten mit mehreren Wägebrücken

An das ID7sx-Sys können bis zu 3 Wägebrücken angeschlossen werden. Je nach Einstellung im Mastermode erscheint in der Anzeige nur die gerade aktive Waage (serieller Mehrwaagenbetrieb) oder alle Waagen werden gleichzeitig betrieben (paralleler Mehrwaagenbetrieb). Im parallelen Mehrwaagenbetrieb steht auch eine ständig aktualisierte Summenwaage zur Verfügung.

#### 3.4.1 Waage umschalten

Am Terminal wird angezeigt, welche Wägebrücke aktuell gewählt ist.

- → Taste WAAGE drücken. Die nächste Wägebrücke wird gewählt.
- oder -
- → Nummer der Wägebrücke eingeben und Taste WAAGE drücken. Die gewünschte Wägebrücke wird gewählt.

#### Hinweis

Die Summenwaage kann nur nicht-eichfähig betrieben werden. Sie wird deshalb mit dem Symbol  $\Sigma$  gekennzeichnet.

### 3.5 Versionen anzeigen

Beim Anschließen ans Netz werden die Versionen des ID7sx-Sys und der eingebauten Komponenten angezeigt.

#### Versionscode für ID7sx-Sys mit kundenspezifischem Applikationsprogramm

METTLER-TOLEDO ID7sx-Sys

ID7sx 0.13

CC-AA-XXXXXXXX-WV-TT.MM.YYYY

| CC         | Länder-Code, z. B. DE = Deutschland |
|------------|-------------------------------------|
| AA         | Software-Typ, z.B. 00 = Base        |
| XXXXXXXXXX | Auftragsnummer                      |
| VVV        | Software-Version                    |
| TT.MM.YYYY | Erstelldatum Tag.Monat.Jahr         |

# 4 Zusatzfunktionen

Die 6 Funktionstasten des Wägeterminals ID7sx-Sys sind je nach Wägeaufgabe unterschiedlich belegt. Die aktuelle Belegung wird über den Funktionstasten angezeigt.

Unabhängig von der kundenspezifischen Applikationssoftware hat das ID7sx-Sys folgende Zusatzfunktionen:

|  |  | INFO                                    | MODE                                            |
|--|--|-----------------------------------------|-------------------------------------------------|
|  |  | Informationen<br>anzeigen,<br>siehe 4.2 | Mastermode<br>aktivieren,<br>siehe<br>Kapitel 5 |

### 4.1 Identcode anzeigen und Wägebrücke testen

Bei jeder Änderung der Wägebrückenkonfiguration wird der Identcode-Zähler um 1 erhöht. Bei geeichten Wägebrücken muss der angezeigte Identcode mit dem Identcode auf dem Identcode-Aufkleber übereinstimmen, andernfalls ist die Eichung nicht mehr gültig.

#### Identcode anzeigen

→ Taste NULLSTELLEN gedrückt halten, bis in der Anzeige IDENTCODE = ... erscheint.

#### Wägebrücke testen

→ Taste NULLSTELLEN erneut drücken. Die angeschlossene Wägebrücke wird geprüff. Die Anzeige zeigt PRÜFUNG WAAGE an und nach Abschluss des Tests WAAGE IST O.K.

#### Hinweis

Bei fehlerhafter Wägebrücke zeigt die Anzeige FEHLER WAAGE an.

### 4.2 Informationen abrufen

Am Wägeterminal können Speicherinhalte und Systeminformationen abgerufen werden.

1. Taste INFO drücken. Danach erscheint folgende Belegung der Funktionstasten:

| DATUM                              | TARA                    | WAAGE                                                                              | ALIBI                                                                                                    | END                       | VERS                                                                       |
|------------------------------------|-------------------------|------------------------------------------------------------------------------------|----------------------------------------------------------------------------------------------------|---------------------------|----------------------------------------------------------------------------|
| Datum und<br>Uhrzeit anzei-<br>gen | Taragewicht<br>anzeigen | Daten der<br>aktuellen<br>Waage<br>abrufen:<br>Version,<br>Max. Last,<br>Identcode | Inhalt des<br>Alibispeichers<br>abrufen, siehe<br>Abschnitt 4.3.<br>Diese Auswahl<br>erscheint nur,<br>wenn ein Alibi-<br>Memory-ID7sx<br>eingebaut ist. | Info-Abruf ver-<br>lassen | Versions-<br>nummern der<br>eingebauten<br>Software-<br>module<br>anzeigen |

| W&M                                                                                                    | PERFO                 | FEHLR                                         |  |  |
|----------------------------------------------------------------------------------------------------|-----------------------|-----------------------------------------------|--|--|
| Checksumme<br>der eichtech-<br>nisch relevan-<br>ten Software<br>anzeigen.<br>Die korrekte<br>Checksumme<br>ist in der Eich-<br>zulassung<br>dokumentiert. | System-<br>auslastung | Fehler-/<br>Ereignis-<br>speicher<br>anzeigen |  |  |

2. Gewünschte Information wählen.

Die Information wird ca. 5 Sekunden lang angezeigt, anschließend wechselt das Wägeterminal wieder in den Wägebetrieb.

#### Hinweis

Wenn mehrere Werte angezeigt werden, wechselt das Wägeterminal automatisch nach ca. 5 Sekunden zum nächsten Wert.

### 4.3 Daten aus dem Alibispeicher abrufen

Mit dem Speichermodul Alibi-Memory-ID7sx können Sie Ihre Aufzeichnungspflicht im eichpflichtigen Verkehr erfüllen, ohne dass Sie Papier archivieren müssen.

Das Alibi-Memory-ID7sx versieht jede Wägung automatisch mit einer fortlaufenden Datensatznummer, die auch auf dem Ausdruck erscheint, speichert den Netto- und Tarawert sowie Datum und Uhrzeit.

Das Alibi-Memory-ID7sx arbeitet nach dem Prinzip des Ringspeichers: Wenn die Kapazitätsgrenze von 12 MByte erreicht ist, wird der älteste Datensatzblock in der Größe von 64 kByte gelöscht und mit den Daten der nachfolgenden Wägungen überschrieben.

Durch die Eingabe von geeigneten Suchkriterien können Sie schnell auf die Daten einer ganz bestimmten Wägung zugreifen.

#### 4.3.1 Einstieg

→ Tastenfolge INFO, ALIBI drücken. Die Funktionstasten wechseln zu folgender Belegung:

| SUCHE                     | >>                                                                          | <                                                                       | >                                                                        | – >Num                                                       | ENDE                                                                |
|---------------------------|-----------------------------------------------------------------------------|-------------------------------------------------------------------------|--------------------------------------------------------------------------|--------------------------------------------------------------|---------------------------------------------------------------------|
| Suchkriterien<br>eingeben | Nächsten<br>passenden<br>Datensatz<br>suchen,<br>beginnend<br>beim ältesten | Datensatz der<br>direkt zuvor<br>durchgeführ-<br>ten Wägung<br>anzeigen | Datensatz der<br>direkt danach<br>durchgeführ-<br>ten Wägung<br>anzeigen | Datensatz mit<br>bekannter<br>Datensatz-<br>nummer<br>suchen | Info Alibi<br>beenden und<br>zum Normal-<br>betrieb<br>zurückkehren |

#### 4.3.2 Schnelle Suche über Eingabe der Datensatznummer

- 1. Taste ->Num drücken.
- 2. Nummer des gesuchten Datensatzes eingeben und mit ENTER bestätigen. Alibi-Memory-ID7sx sucht den gewünschten Datensatz.

#### Hinweise

- Die Suche kann bis zu 10 Sekunden dauern.
- Wenn kein Datensatz mit der eingegebenen Nummer gefunden wird, erscheint die Meldung KEIN PASSENDER DATENSATZ.

#### 4.3.3 Suche über andere Suchkriterien

➔ Taste SUCHE drücken.

Die Funktionstasten erhalten folgende Belegung:

| DATUM                                       | ZEIT                                          | NETTO                                           | TARA                                           | START                                                          | ENDE             |
|---------------------------------------------|-----------------------------------------------|-------------------------------------------------|------------------------------------------------|----------------------------------------------------------------|------------------|
| Datum<br>als Such-<br>kriterium<br>eingeben | Uhrzeit<br>als Such-<br>kriterium<br>eingeben | Nettowert<br>als Such-<br>kriterium<br>eingeben | Tarawert<br>als Such-<br>kriterium<br>eingeben | Suche mit<br>den ein-<br>gegebenen<br>Suchkriterien<br>starten | Suche<br>beenden |

Alle angebotenen Suchkriterien können miteinander kombiniert werden. Die eingegebenen Suchkriterien werden im Display mit Klartext angezeigt. Somit können Sie gezielt eine bestimmte Wägung finden.

#### Datum eingeben

→ Taste DATUM drücken und Datum vollständig in der Form TT.MM.JJ eingeben.

#### Zeit eingeben

 Taste ZEIT drücken und die gewünschte Zeit in einem der folgenden Formate eingeben.

Format HH alle Wägungen zwischen HH.00.00 und HH.59.59 werden gefunden

Format HH.MM alle Wägungen zwischen HH.MM.00 und HH.MM.59 werden gefunden

Format HH.MM.SS nur die Wägung zum Zeitpunkt HH.MM.SS wird gefunden

#### Netto-/Tarawert eingeben

- 1. Taste NETTO oder TARA drücken.
- Gewichtswert eingeben und mit ENTER bestätigen. Die Funktionstastenbelegung wechselt wieder zurück zur Auswahl der Suchkriterien.

#### **Hinweis**

Mit der Taste FUNKTIONSWECHSEL können Sie die Gewichtseinheit für die Eingabe der Gewichtswerte wählen.

#### Suche starten

→ Taste START drücken. Das Alibi-Memory-ID7sx sucht den ältesten Datensatz, der die eingegebenen Suchkriterien erfüllt.

#### Hinweise

- Die Suche kann bis zu 10 Sekunden dauern.
- Wenn kein Datensatz mit den eingegebenen Werten gefunden wird, erscheint die Meldung KEIN PASSENDER DATENSATZ.
- Wenn kein Suchkriterium eingegeben wurde, wird der älteste Datensatz angezeigt.

#### 4.3.4 Datensätze anzeigen

Gefundene Datensätze werden im Display angezeigt.

| DATUM: | 02.04.06 |    |  | ZEIT: | 09.25.51 |
|--------|----------|----|--|-------|----------|
| NUM:   | 000987   |    |  |       |          |
| NETTO: | 25.000   | KG |  |       |          |
| TARA:  | 100.346  | KG |  |       |          |

**Blättern** Mit den Tasten >>..., < und > können Sie innerhalb der gefundenen Datensätze blättern.

#### Hinweis

Wenn beim Blättern mit der Taste >>... einmal alle Einträge des Alibi-Memory-ID7sx durchsucht sind, erscheint die Meldung END OF FILE.

# 5 Einstellungen im Mastermode

### 5.1 Übersicht über den Mastermode

Im Mastermode passen Sie das Wägeterminal ID7sx-Sys Ihren Bedürfnissen an. Der Mastermode gliedert sich je nach Konfiguration in 4 oder 5 Mastermodeblöcke, die in weitere Blöcke unterteilt sind.

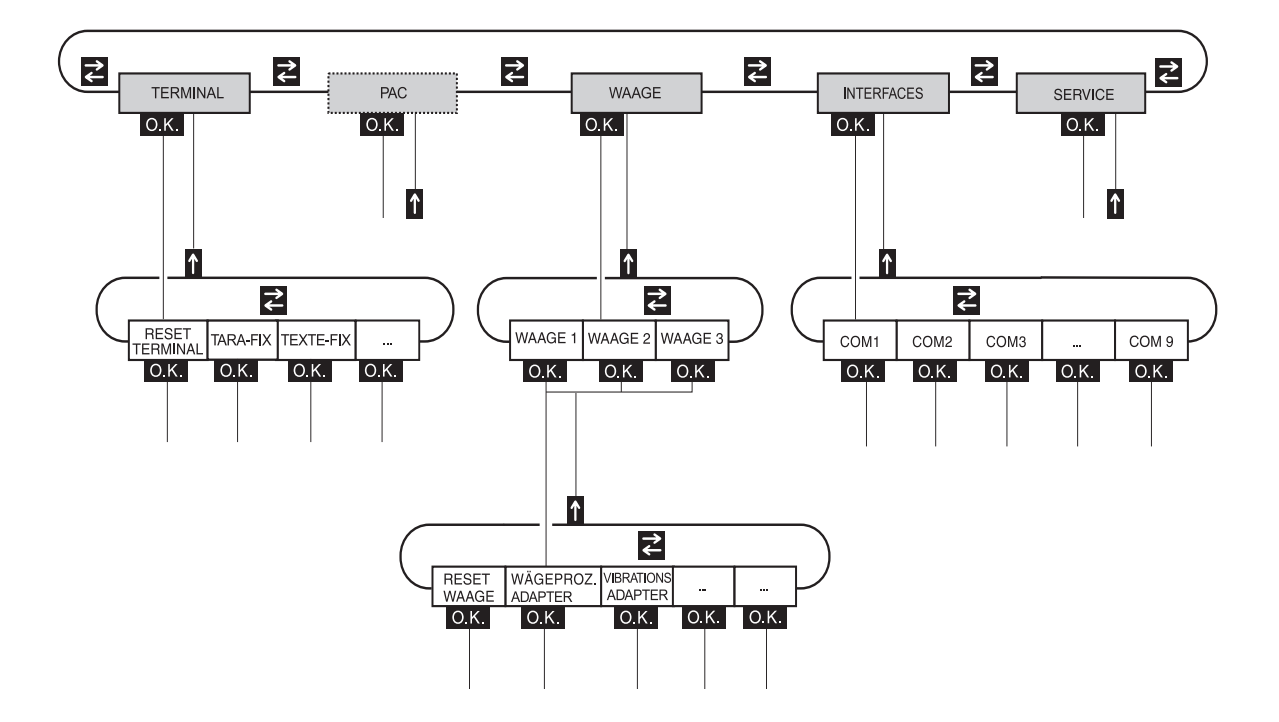

- **TERMINAL** Für Systemeinstellungen, wie z. B. Datum und Uhrzeit eingeben oder Fixtexte laden, siehe Abschnitt 5.3.
  - **PAC** Zum Einstellen applikationsspezifischer Parameter.
  - **WAAGE** Zur Auswahl einer der angeschlossenen Wägebrücken. Für jede gewählte Wägebrücke stellen Sie dann die Parameter ein, die den Gewichtswert betreffen, z. B. Stillstandskontrolle, zweite Einheit usw., siehe Abschnitt 5.4.
- **INTERFACES** Zur Auswahl einer Schnittstelle. Für jede Schnittstelle stellen Sie dann die Kommunikationsparameter ein, siehe Abschnitt 5.5.
  - SERVICE Zur Konfiguration der Wägebrücke(n). Bei IDNet-Wägebrücken nur für den METTLER TOLEDO Service-Techniker. Für Wägebrücken mit analogem Signalausgang siehe Service Manual A/D Wandler Point ME-22004255.

### 5.2 Bedienung des Mastermodes

#### 5.2.1 Einstieg in den Mastermode

- Taste MODE drücken.
   Falls die aktuelle Funktionstasten-Belegung MODE nicht enthält, Taste FUNK-TIONSWECHSEL so oft drücken, bis die Taste MODE erscheint.
- Personen-Code eingeben, falls konfiguriert. Die Anzeige zeigt den ersten Mastermodeblock TERMINAL.

#### 5.2.2 Belegung der Funktionstasten im Mastermode

Auf der obersten Ebene des Mastermode sind die Funktionstasten folgendermaßen belegt:

| $\leftarrow$    | $\rightarrow$   | ↑             | ENDE            | ОК             |
|-----------------|-----------------|---------------|-----------------|----------------|
| Innerholb einer | Innerhalb einer | Ebene verlas- | Mastermode      | Untergeordne-  |
| Ebene zum       | Ebene zum       | sen und zum   | verlassen und   | ten Block auf- |
| vorherigen      | nächsten        | übergeordne-  | zum Normal-     | rufen oder     |
| Block wech-     | Block wech-     | ten Block     | betrieb zurück- | Auswahl        |
| seln            | seln            | zurückkehren  | kehren          | bestätigen     |

→ Wählen Sie die Funktion durch Drücken der Funktionstaste.

#### Wenn die Funktionstasten anders belegt sind

→ Drücken Sie die Taste FUNKTIONSWECHSEL so oft, bis die oben gezeigte Funktionstasten-Belegung erscheint.

### Beispiel → Drücken Sie die Taste ENDE. Damit verlassen Sie den Mastermode und kehren zum Normalbetrieb zurück.

#### 5.2.3 Orientierung im Mastermode

Zur besseren Orientierung zeigt die Anzeige die letzten Schritte im Pfad des aktuellen Mastermodeblocks.

**Beispiel** Die oberen 3 Zeilen der Anzeige zeigen folgenden Pfad zur Auswahl der Sprache an:

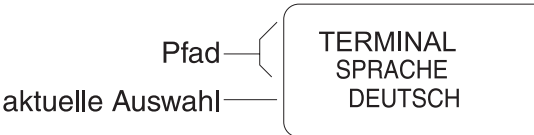

#### 5.2.4 Eingaben im Mastermode

Für Eingaben im Mastermode gelten folgende Grundregeln:

- (Alpha)numerische Eingaben mit ENTER bestätigen.
- Alphanumerische Eingabe mit dem ID7sx-Sys: siehe unten
- Um den angezeigten Wert zu übernehmen: Taste ENTER drücken.

#### Alphanumerische Identifikation eingeben

Eine der Tasten CODE A … CODE F drücken.
 Die Funktionstasten bekommen folgende Belegung:

| ABCDE                                     | FGHIJ                                     | KLMNO                                     | PQRST                                     | UVWXY                                     | Z - Ö                                                             |
|-------------------------------------------|-------------------------------------------|-------------------------------------------|-------------------------------------------|-------------------------------------------|-------------------------------------------------------------------|
| Wahl eines<br>der Buchsta-<br>ben A bis E | Wahl eines<br>der Buchsta-<br>ben F bis J | Wahl eines<br>der Buchsta-<br>ben K bis O | Wahl eines<br>der Buchsta-<br>ben P bis T | Wahl eines<br>der Buchsta-<br>ben U bis Y | Auswahl des<br>Buchstabens<br>Z oder eines<br>Sonder-<br>zeichens |

- 2. Gewünschte Buchstabengruppe wählen, z. B. Taste KLMNO drücken.
- 3. Gewünschten Buchstaben wählen. Die Anzeige wechselt wieder zur obigen Auswahl.
- 4. Für die weiteren Zeichen der Eingabe Schritte 2 und 3 wiederholen.

#### Hinweis

Buchstaben und Ziffern können beliebig kombiniert werden.

#### 5.2.5 Noteinstieg in den Mastermode

Wenn für den Einstieg in den Mastermode ein Personencode vergeben war und Sie diesen nicht mehr wissen, können Sie trotzdem in den Mastermode gelangen:

→ Zeichenfolge C, L, E, A, R als Personencode eingeben.

### 5.3 Mastermodeblock TERMINAL

#### 5.3.1 Übersicht über den Mastermodeblock TERMINAL

Im Mastermodeblock TERMINAL nehmen Sie folgende Systemeinstellungen vor:

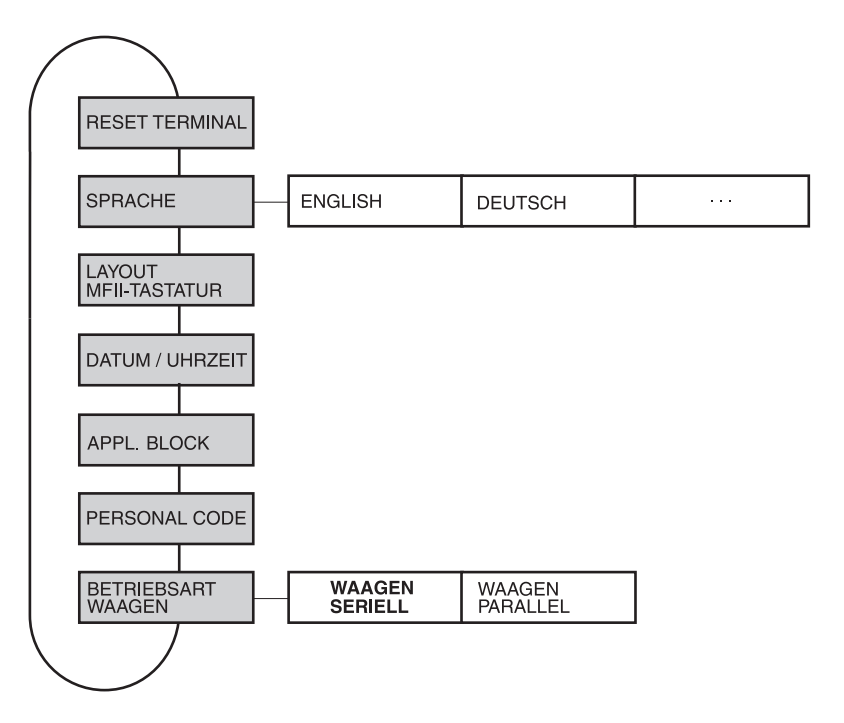

Legende • Grau hinterlegte Blöcke werden im Folgenden ausführlich beschrieben.

#### 5.3.2 Einstellungen im Mastermodeblock TERMINAL

| RESET TERMINAL | Alle Terminal-Funktionen auf Werkseinstellung zurücksetzen |                                     |  |
|----------------|------------------------------------------------------------|-------------------------------------|--|
|                | Setzt das Passwort MINIMUN                                 | 1 zurück auf Werkseinstellung: 2234 |  |
|                | • SPRACHE                                                  | deutsch                             |  |

| SPRACHE | Dialogsprache wählen                                                                                                    |  |  |
|---------|----------------------------------------------------------------------------------------------------|--|--|
|         | Mögliche Einstellung: English, Deutsch, Français, Nederlands, Italiano, Español,<br>Polski, Russisch, Slovakisch, Portugiesisch, Ungarisch, Slowenisch, Tschechisch,<br>Kroatisch |  |  |

| LAYOUT MFII-TASTATUR | Tastaturlayout der angeschlossenen externen Tastatur wählen                                       |  |
|----------------------|---------------------------------------------------------------------------------------------------|--|
|                      | Beim ID7sx-Sys ist diese Einstellung nicht verfügbar.<br>Sie steht nur beim IND690 zur Verfügung. |  |

| DATUM / UHRZEIT | Datum und Uhrzeit eingeben                                                     |  |
|-----------------|--------------------------------------------------------------------------------|--|
|                 | DATUM in europäischer Schreibweise eingeben: Tag.Monat.Jahr.                   |  |
|                 | • ZEIT in europäischer Schreibweise eingeben: (24) Stunden. Minuten. Sekunden. |  |
| Bemerkungen     | Einstellige Zahlen mit vorangestellter Null eingeben.                          |  |
|                 | Nach Ausschalten des Terminals läuft die Uhr weiter.                           |  |

| APPL. BLOCK | Applikationsblöcke editieren                                                                                                    |  |  |
|-------------|----------------------------------------------------------------------------------------------------|--|--|
|             | Tasten mit einzelnen Applikationsblöcken oder Kombinationen von Applikations-<br>blöcken belegen oder Tastaturbelegung für Applikationsblöcke ändern.<br>Diese Einstellung ist beim ID7sx-Sys noch nicht verfügbar. |  |  |

| PERSONEN-CODE        | Code zum Einstieg in verschiedene Mastermode-Menüs                                             |  |
|----------------------|------------------------------------------------------------------------------------------------|--|
|                      | Codes mit max. 8 alphanumerischen Zeichen eingeben.                                            |  |
| MINIMUM              | Zugang zum Mastermode                                                                          |  |
| GENERAL              | Zugang zu allen Personen-Codes                                                                 |  |
| PAC                  | Zugang zu den Menüs PAC / RESET PAC und PAC / ERROR-INFO                                       |  |
| PAC-DATAB.           | Zugang zum Menü PAC / DATABASE                                                                 |  |
| PAC-APPL.            | Zugang zum Menü PAC / APPLICATION                                                              |  |
| INTERFACE            | Zugang zu allen Parametern in den Menüs von INTERFACE, die Testfunktionen sind frei zugänglich |  |
| OPTION 1             | Programmabhängig                                                                               |  |
| OPTION 2<br>OPTION 3 |                                                                                                |  |
|                      |                                                                                                |  |
| Bemerkung            | Wenn nur Nullen eingegeben werden, ist das Passwort frei.                                      |  |

| BETRIEBSART WAAGEN | Zwischen serieller und paralleler Betriebsart der angeschlossenen Waagen<br>wählen                                               |  |
|--------------------|----------------------------------------------------------------------------------------------------|--|
| WAAGEN SERIELL     | Serieller Betrieb der angeschlossenen Waagen: Nur der Gewichtswert der aktuellen Waage wird angezeigt.                           |  |
| WAAGEN PARALLEL    | Paralleler Betrieb der angeschlossenen Waagen: Alle Gewichtswerte der ange-<br>schlossenen Waagen werden gleichzeitig angezeigt. |  |
| SUMMENWAAGE        | Im parallelen Waagenbetrieb kann eine Summenwaage definiert werden.                                                              |  |
|                    | 1. SUM WAAGE: AKTIVIERT wählen.                                                                                                  |  |
|                    | <ol> <li>Mit 11 zu WAAGE 1 wechseln und mit &lt; bzw. &gt; JA w</li></ol>                                                        |  |
|                    | 3. Für WAAGE 2 WAAGE 4 gleich verfahren.                                                                                         |  |
|                    | Werkseinstellung: SUMMENWAAGE DEAKTIVIERT                                                                                        |  |

### 5.4 Mastermodeblock WAAGE

Im ersten Block wird die Wägebrücke ausgewählt: WAAGE 1 ... WAAGE 3. Die weiteren Einstellmöglichkeiten sind für alle angeschlossenen Wägebrücken gleich.

### 5.4.1 Übersicht über den Mastermodeblock WAAGE

| $\left( \right)$ |                           |                        |                       |                    |         |         |
|------------------|---------------------------|------------------------|-----------------------|--------------------|---------|---------|
|                  | RESET WAAGE               |                        |                       |                    |         |         |
|                  | WAEGEPROZESS-<br>ADAPTER  | UNIVERSELLES<br>WAEGEN | ABSOLUTES<br>WAEGEN   | FEINDOSIEREN       |         |         |
|                  |                           |                        | -                     | -                  | _       |         |
|                  | VIBRATIONS-<br>ADAPTER    | NORMALE<br>UMGEBUNG    | UNSTABILE<br>UMGEBUNG | RUHIGE<br>UMGEBUNG |         |         |
|                  |                           |                        |                       |                    |         |         |
|                  | STILLSTANDS-<br>KONTROLLE | ASD = 0                | ASD = 1               | ASD = 2            | ASD = 3 | ASD = 4 |
|                  |                           |                        |                       | -                  |         |         |
|                  | AUTOZERO                  | AUTOZERO EIN           | AUTOZERO AUS          |                    |         |         |
|                  |                           |                        | -                     | -                  |         |         |
|                  | RESTART                   | RESTART AUS            | RESTART EIN           |                    |         |         |
|                  |                           |                        | -                     | -                  |         |         |
|                  | DISPLAY-<br>UPDATE        | 6 UPS                  | 10 UPS                |                    |         |         |
|                  |                           |                        |                       |                    | -       |         |

- Grau hinterlegte Blöcke werden im Folgenden ausführlich beschrieben.
- Werkseinstellungen sind fett gedruckt.
- Blöcke, die nur unter bestimmten Voraussetzungen erscheinen, sind gepunktet.

### 5.4.2 Einstellungen im Mastermodeblock WAAGE

| RESET WAAGE | Wägebrücke auf Werkseinstellung zurücksetzen                                              |                                                                 |
|-------------|-------------------------------------------------------------------------------------------|-----------------------------------------------------------------|
|             | WAEGEPROZESS-ADAPTER<br>VIBRATIONS-ADAPTER<br>STILLSTANDSKONTROLLE<br>AUTOZERO<br>RESTART | universelles Wägen<br>normale Umgebung<br>ASD = 2<br>ein<br>aus |

| WAEGEPROZESS-<br>ADAPTER | Wägebrücke an das Wägegut anpassen                                                              |
|--------------------------|-------------------------------------------------------------------------------------------------|
| UNIVERSELLES<br>WAEGEN   | Für feste Körper, Grobdosieren oder Kontrollwägen (Werkseinstellung)                            |
| ABSOLUTES WAEGEN         | Für feste Körper und Wägen unter extremen Bedingungen (z. B. starke Vibrationen oder Tierwägen) |
| FEINDOSIEREN             | Für flüssiges oder pulverförmiges Wägegut                                                       |

| VIBRATIONS-ADAPTER | Wägebrücke an die Vibrationseinflüsse der Umgebung anpassen                                                                          |  |
|--------------------|----------------------------------------------------------------------------------------------------|--|
| NORMALE UMGEBUNG   | Werkseinstellung                                                                                                    |  |
| UNSTABILE UMGEBUNG | Die Wägebrücke arbeitet langsamer, ist jedoch weniger empfindlich, z. B. geeignet bei Gebäudeschwingungen und Vibrationen am Wägeort |  |
| RUHIGE UMGEBUNG    | Die Wägebrücke arbeitet sehr schnell, ist jedoch sehr empfindlich, z. B. geeignet bei sehr ruhigem und stabilem Wägeort              |  |

| STILLSTANDS-<br>KONTROLLE | Automatische Stillstandskontrolle anpassen                        |                                                                                                    |                                                                                                    |
|---------------------------|-------------------------------------------------------------------|----------------------------------------------------------------------------------------------------|----------------------------------------------------------------------------------------------------|
|                           | Mögliche E<br>ASD = 0<br>ASD = 1<br>ASD = 2<br>ASD = 3<br>ASD = 4 | instellungen:<br>Stillstandskontrolle ausg<br>(nur bei nichteichfähiger<br>schnelle Anzeige<br>▲<br>▲<br>Iangsame Anzeige | eschaltet<br>n Wägebrücken möglich)<br>gute Reproduzierbarkeit<br>▼ (Werkseinstellung)<br>▼<br>sehr gute Reproduzierbarkeit |

| AUTOZERO | Automatische Nullpunktkorrektur ein- oder ausschalten                                                                                                 |  |
|----------|----------------------------------------------------------------------------------------------------|--|
|          | Die automatische Nullpunktkorrektur korrigiert bei unbelasteter Wägebrücke das<br>Gewicht leichter Verschmutzungen.<br>Werkseinstellung: AUTOZERO EIN |  |

| RESTART | Funktion Restart ein- oder ausschalten                                                                                                    |  |
|---------|----------------------------------------------------------------------------------------------------|--|
|         | Wenn RESTART EIN eingestellt ist, bleiben nach Unterbrechen der Stromzufuhr Null-<br>punkt und Tarawert gespeichert. Bei erneutem Einschalten zeigt das Terminal das<br>aktuelle Gewicht.<br>Werkseinstellung: RESTART AUS |  |

| DISPLAY UPDATE | Anzeigegeschwindigkeit der Gewichtsanzeige einstellen                                                          |  |
|----------------|----------------------------------------------------------------------------------------------------|--|
|                | Anzahl der Updates pro Sekunde (UPS) wählen.<br>Mögliche Werte: 6, 10, 15, 20 UPS                              |  |
| Bemerkungen    | Dieser Block erscheint nur, wenn die Funktion DISPLAY UPDATE von der oschlossenen Wägebrücke unterstützt wird. |  |
|                | • Die möglichen Einstellungen hängen von der angeschlossenen Wägebrücke ab.                                    |  |

### 5.5 Mastermodeblock INTERFACE

Schnittstellen-Anschluss wählen → Im ersten Block den Schnittstellen-Anschluss wählen: COM1 ... COM7.

| Mögliche<br>Schnittstellenarten | • SERIELL                  | Nur für COM1 (Standard) und COM5 (optional). Zur Kommu-<br>nikation in den sicheren Bereich (RS232 oder CL20mA) muss<br>im PSU/Ex für jeden Kanal eine entsprechende Interface Slot-<br>card installiert sein. Die Verdrahtung ist in der Errichtungsan-<br>leitung beschrieben. Weitere Einstellungen siehe Seite 25. |
|---------------------------------|----------------------------|----------------------------------------------------------------------------------------------------|
|                                 | • 4 I/O und<br>RELAISBOX 8 | Nur für COM6. Die Modulbezeichnung wurde aus Kompatibili-<br>tätsgründen beibehalten. Tatsächlich existiert beim ID7sx nur<br>das optionale 8 I/O Modul, auf dem die Funktionalitäten "4 I/O"<br>und "Relaisbox 8" abgebildet werden. Weitere Einstellungen<br>siehe Seite 26.                                         |
|                                 | • 8 I/O                    | Nur für COM6: Alternativer Dialog für das 8 I/O-Modul                                                                                                    |
|                                 | PROFIBUS-DP                | Nur für COM1 und COM5. Am PSU/Ex über RS232 muss ein ID7sx Profibusmodul angeschlossen sein. Dabei handelt es sich um ein Hutschienenmodul mit externer 24-V-Versor-<br>gungsspannung.                                                                                                    |
|                                 | ALIBISPEICHER              | Nur für COM7. Im ID7sx muss ein Alibi-Memory-ID7sx einge-<br>baut sein. Im Mastermode sind keine weiteren Einstellungen<br>notwendig.                                                                                                    |

| SERIELL          | Parameter des allgemeinen COM-Schnittstellentreibers für serielle Schnittstel-<br>len. Die Parameter sind teilweise nicht editierbar (programmabhängig)                                       |
|------------------|----------------------------------------------------------------------------------------------------|
| EIN-/AUSSCHALTEN | Funktion dieses Treibers ein/ausschalten.                                                                                                    |
| MODE             | Schnittstellenparameter ändern.                                                                                                    |
| BAUDRATE         | Mögliche Einstellungen: 150, 300, 600, 1200, 2400, 4800, 9600 Baud                                                                                                    |
| PARITY           | Mögliche Einstellungen: Parity even, Parity odd, No parity                                                                                                    |
| DATABITS         | Mögliche Einstellungen: 7 Datenbits, 8 Datenbits                                                                                                    |
| STOPBITS         | Mögliche Einstellungen: 1 Stopbit, 2 Stopbits                                                                                                    |
| PROTOKOLL        | Mögliche Einstellungen: Non, XonXoff, CL-Handshake                                                                                                    |
| END-CHARACTERS   | Mögliche Einstellungen: End-Character 1, End-Character 2                                                                                                    |
| TEST             | Testfunktion zum Austesten der Kommunikation.<br>Auf dem Display werden alle auf der Schnittstelle empfangenen Zeichen angezeigt.<br>Wahlweise können einfache Zeichenketten gesendet werden. |

| 4 1/0            | Parameter des I/O-Moduls. Die Parameter sind teilweise nicht editierbar (pro-<br>grammabhängig). Dieses Modul wird beim ID7sx auf das 8 I/O Modul abgebildet.                                   |  |
|------------------|----------------------------------------------------------------------------------------------------|--|
| EIN-/AUSSCHALTEN | Funktion dieses Treibers ein/ausschalten.                                                                                                    |  |
| TEST             | Testfunktion zum Austesten des simulierten 4 I/O-Moduls<br>Das Display zeigt das Signal auf dem Eingängen 1-4 an.<br>Die Ausgänge 1-4 können mit Hilfe der Tasten 1-4 ein/ausgeschaltet werden. |  |
| Wichtig          | Bitte stellen Sie sicher, dass keine Anlagenfunktionen versehentlich aktiviert werden!                                                                                                    |  |

| RELAISBOX 8      | Dieses Modul wird beim ID7sx auf das 8 I/O Modul abgebildet.                                                                                                    |  |  |
|------------------|----------------------------------------------------------------------------------------------------|--|--|
| EIN-/AUSSCHALTEN | Funktion dieses Treibers ein/ausschalten.                                                                                                    |  |  |
| I/O-TEST         | Testen von Funktion und Zustand der Ein- und Ausgänge der simulierter Relaisbox 8-690                                                                                                    |  |  |
|                  | Wenn ein Ein- oder Ausgang gesetzt ist (high), zeigt die Anzeige seine Nummer an.<br>Wenn ein Ein- oder Ausgang nicht gesetzt ist (low), zeigt die Anzeige – an.<br><b>Ausgänge setzen</b><br>Mit den Tasten 1 bis 8 der Zehnertastatur die Ausgänge umschalten |  |  |
|                  | <b>Eingänge setzen</b><br>Eingänge z. B. durch Anlegen einer Versorgungsspannung (+24 V, Strom begrenzt<br>auf 50 mA) setzen.                                                                                                    |  |  |
| Bemerkungen      | Die Relaisbox 8-690 entspricht der Binären Interface Unit BIU. Für weitere Informa-<br>tionen siehe Bedienungs- und Installationsanleitung Binäre Interface Unit 505918A.                                                                                       |  |  |

| 8 1/0            | Parameter des I/O-Moduls. Die Parameter sind teilweise nicht editierbar (pro-<br>grammabhängig).                                                                                                |
|------------------|----------------------------------------------------------------------------------------------------|
| EIN-/AUSSCHALTEN | Funktion dieses Treibers ein/ausschalten.                                                                                                    |
| TEST             | Testfunktion zum Austesten des simulierten 8 I/O-Moduls<br>Das Display zeigt das Signal auf dem Eingängen 1-8 an.<br>Die Ausgänge 1-8 können mit Hilfe der Tasten 1-8 ein/ausgeschaltet werden. |
| Wichtig          | Bitte stellen Sie sicher, dass keine Anlagenfunktionen versehentlich aktiviert werden!                                                                                                    |

| PROFIBUS-DP      | Profibus-DP-ID7sx konfigurieren                             |
|------------------|-------------------------------------------------------------|
| EIN-/AUSSCHALTEN | Funktion dieses Treibers ein-/ausschalten.                  |
| KNOTENADRESSE    | Gewünschte Knotenadresse im Bereich 001 126 wählen.         |
| BETRIEBSART      | Mögliche Einstellungen:<br>4 Worte<br>8 Worte               |
| TEST             | Testfunktion zum Testen der Profibus-Ein- und Ausgangswerte |

# 6 Was ist, wenn ...?

| Fehler / Meldung           | Ursache Behebung                                                                     |                                                                                       |
|----------------------------|--------------------------------------------------------------------------------------|---------------------------------------------------------------------------------------|
| Anzeige dunkel             | Keine Vesorgungsspannung                                                             | → Speisegerät prüfen                                                                  |
|                            | <ul> <li>Verkabelung falsch</li> </ul>                                               | <ul> <li>Verkabelung nach Anschlussplan<br/>durchführen</li> </ul>                    |
| Gewichtsanzeige            | Unruhiger Aufstellplatz                                                              | → Vibrationsadapter anpassen                                                          |
| unstabil                   | Zugluft                                                                              | → Zugluft vermeiden                                                                   |
|                            | <ul> <li>Berührung zwischen Lastplatte und/<br/>oder Wägegut und Umgebung</li> </ul> | → Berührung beseitigen                                                                |
|                            | Netzstörung                                                                          | → Netz prüfen                                                                         |
| Falsche<br>Gewichtsanzeige | Falsche Nullstellung der Wägebrücke                                                  | → Wägebrücke entlasten, nullstellen<br>und Wägung wiederholen                         |
|                            | Falscher Tarawert                                                                    | → Tara löschen oder richtigen Tarawert<br>eingeben                                    |
|                            | <ul> <li>Berührung zwischen Lastplatte und/<br/>oder Wägegut und Umgebung</li> </ul> | → Berührung beseitigen                                                                |
|                            | Wägebrücke steht schräg                                                              | → Wägebrücke nivellieren                                                              |
|                            | Falsche Wägebrücke gewählt                                                           | → Richtige Wägebrücke wählen                                                          |
| IDENTCODE =                | Testzyklus gestartet                                                                 | → Test durch Betätigen der Taste NULL-<br>STELLEN abschließen                         |
|                            | Lastplatte nicht aufgelegt                                                           | → Lastplatte aufbringen                                                               |
|                            | <ul> <li>Vorlast nicht aufgebracht</li> </ul>                                        | → Vorlast aufbringen                                                                  |
|                            | Wägebereich unterschritten                                                           | → Nullstellen                                                                         |
|                            | Wägebereich überschritten                                                            | → Wägebrücke entlasten                                                                |
|                            | Wägebrücke arretiert                                                                 | → Arretierung lösen                                                                   |
| WAAGENFEHLER               | Fehler in der Wägebrücke                                                             | → Wägebrücken testen                                                                  |
|                            |                                                                                      | → Wenn die Meldung wieder auftritt:<br>METTLER TOLEDO Kundendienst<br>benachrichtigen |
| WAAGE UEBERLASTET          | Wägebereich überschritten                                                            | → Wägebrücke entlasten                                                                |
|                            |                                                                                      | → Arretierung lösen                                                                   |
| BRUTTO IST NEGATIV         | Bruttogewicht negativ                                                                | → Wägebrücke entlasten und nullstel-<br>len                                           |
| FEHLER BEIM TARIEREN       | Tarieren nicht möglich weil Bruttoge-<br>wicht negativ                               | → Wägebrücke entlasten und nullstel-<br>len, Tarieren wiederholen                     |

| Fehler / Meldung                                                        | Ursache                                                                                                    | Behebung                                                                                                  |
|-------------------------------------------------------------------------|----------------------------------------------------------------------------------------------------|----------------------------------------------------------------------------------------------------|
| FEHLER BEIM<br>NULLSTELLEN                                              | Nullstellbereich überschritten                                                                             | → Wägebrücke entlasten und nullstel-<br>len                                                               |
| WAAGE IN BEWEGUNG                                                       | Kein stillstehender Gewichtswert                                                                           | <ul> <li>Warten, bis die Wägebrücke einen<br/>stillstehenden Gewichtswert liefert</li> </ul>              |
|                                                                         | Unruhige Umgebung                                                                                          | <ul> <li>Vibrationsarme Umgebung sicher-<br/>stellen</li> </ul>                                           |
|                                                                         |                                                                                                    | Einstellung Vibrationsadapter prüfen                                                                      |
|                                                                         |                                                                                                    | <ul> <li>Wenn die Meldung wieder auffritt:<br/>METTLER TOLEDO Kundendienst<br/>benachrichtigen</li> </ul> |
| WAAGE NICHT NULL                                                        | Nullpunkt verschoben                                                                                       | → Nullstellen                                                                                             |
| DRUCKER OFFLINE                                                         | Drucker (GA46) ausgeschaltet                                                                               | ➔ Drucker einschalten                                                                                     |
| Drucker hat kein<br>Papier mehr.                                        | • Kein Papier im Drucker (GA46)                                                                            | → Papier einlegen                                                                                         |
| DRUCKER FEHLER                                                          | Allgemeiner Druckerfehler                                                                                  | <ul> <li>METTLER TOLEDO Kundendienst<br/>benachrichtigen</li> </ul>                                       |
| DER SPEICHER WURDE<br>GELOESCHT. ALLE<br>WERTE SIND ZURÜCK-<br>GESETZT. | <ul> <li>Neue Software im ID7sx-Sys, alle<br/>Daten sind auf Werkseinstellung<br/>zurückgesetzt</li> </ul> | _                                                                                                    |
| DER INTERNE ALIBI-<br>SPEICHER WURDE<br>NICHT ERKANNT.                  | Kein Alibispeicher gefunden                                                                                | <ul> <li>METTLER TOLEDO Kundendienst<br/>benachrichtigen</li> </ul>                                       |
| ALIBI ERROR                                                             | Fehler Alibispeicher                                                                                       | → METTLER TOLEDO Kundendienst<br>benachrichtigen                                                          |
| KEINE WAAGE<br>GEFUNDEN                                                 | Wägebrückenkabel nicht richtig ange-<br>schlossen                                                          | <ul> <li>Wägebrückenkabel nach Anschluss-<br/>plan anschließen</li> </ul>                                 |
|                                                                         | <ul> <li>Lastzellenkabel nicht richtig ange-<br/>schlossen</li> </ul>                                      | → METTLER TOLEDO Kundendienst<br>benachrichtigen                                                          |
|                                                                         | Nicht alle Waagen angeschlossen                                                                            | → Wägebrücken anschließen                                                                                 |
| FEHLER WAAGE                                                            | Fehler in der Wägezelle                                                                                    | → Test wiederholen                                                                                        |
| NUMMER                                                                  |                                                                                                    | <ul> <li>Wenn die Meldung wieder auftritt:<br/>METTLER TOLEDO Kundendienst<br/>benachrichtigen</li> </ul> |
|                                                                         | <ul> <li>2 oder mehr Wägebrücken ange-<br/>schlossen mit identischer Waagen-<br/>nummer</li> </ul>         | <ul> <li>METTLER TOLEDO Kundendienst<br/>benachrichtigen</li> </ul>                                       |

| Fehler / Meldung     | Ursache                                                                | Behebung                                                                                           |
|----------------------|------------------------------------------------------------------------|----------------------------------------------------------------------------------------------------|
| ZUGANG VERWEIGERT    | Falscher Personencode                                                  | → Richtigen Personencode eingeben                                                                  |
|                      | <ul> <li>Faische Angaben bei FTP-SECURITY<br/>bzw. FTP-FILE</li> </ul> | → Fur Username, Userpasswort, Lauf-<br>werk, Verzeichnis und Dateiname<br>zulässige Werte eingeben |
| DATABASE INIT FEHLER | Datenbank konnte nicht initialisiert<br>werden                         | → METTLER TOLEDO Kundendienst<br>benachrichtigen                                                   |

# 7 Technische Daten und Zubehör

### 7.1 Technische Daten

| Terminal                  |                                                                                                    |  |  |  |
|---------------------------|----------------------------------------------------------------------------------------------------|--|--|--|
| Anzeige                   | <ul> <li>hinterleuchtetes LC-Display, grafikfähig,</li> <li>64 x 240 Pixel, Displayfeld 39 x 132 mm</li> </ul>                                                                                                    |  |  |  |
|                           | <ul> <li>Abdeckung aus kratzfestem gehärtetem Glas, entspiegelt</li> </ul>                                                                                                    |  |  |  |
| Tastatur                  | Druckpunkt-Folientastatur mit akustischer Quittierung                                                                                                    |  |  |  |
|                           | <ul> <li>kratzfeste Beschriftung, 3-farbig</li> </ul>                                                                                                    |  |  |  |
|                           | <ul> <li>4 Tasten A bis D f ür Identifikationsdaten, 6 Funktionstasten mit Funktionswechs<br/>und Infotaste, 4 Waagenfunktionstasten, numerischer Eingabeblock</li> </ul>                                                                |  |  |  |
|                           | alphanumerische Eingabe mit den Funktionstasten möglich                                                                                                    |  |  |  |
| Gehäuse                   | komplett Chromnickelstahl DIN X5 CrNi 1810                                                                                                    |  |  |  |
|                           | Gewicht: Netto 3,2 kg, ohne Kabel                                                                                                    |  |  |  |
| Zündschutzart             | • II 2G EEx ib IIC T4 -10 °C +40 °C                                                                                                    |  |  |  |
|                           | • II 2D IP65 T55 °C                                                                                                    |  |  |  |
| Schutzart (IEC 529)       | staub- und strahlwassergeschützt gemäß IP65/IP66                                                                                                    |  |  |  |
| Verschmutzungsgrad        | 2                                                                                                    |  |  |  |
| Installationskategorie    | 11                                                                                                    |  |  |  |
| Netzanschluss             | über Speisegerät PSU/IDEx (im sicheren Bereich)                                                                                                    |  |  |  |
|                           | über Speisegerät PSUx/ (im explosionsgefährdeten Bereich)                                                                                                    |  |  |  |
| Umgebungstemperatur       | <ul> <li>im Betrieb: -10 °C - + 40 °C</li> <li>bei Wägebrücken der Eichklasse III</li> <li>bei Wägebrücken der Eichklasse II</li> </ul>                                                                                                  |  |  |  |
|                           | <ul> <li>Lagerung: −25 °C − + 60 °C</li> </ul>                                                                                                    |  |  |  |
| Relative Luftfeuchtigkeit | 20 – 80 %, nicht kondensierend                                                                                                    |  |  |  |
| Wägebrückenanschluss      | • 1 IDNet-Anschluss serienmäßig für METTLER TOLEDO Wägebrücken der Typen-<br>reihen DNx, Kx, PUAx, PTAx, PBA430x, Systemlösung Point Ex und Ana-<br>logwaagen mit Point Ex                                                               |  |  |  |
|                           | <ul> <li>In der Konfiguration mit dem Speisegerät PSU sind 2 zusätzliche IDNet-<br/>Anschlüsse möglich Wägebrückenanschlüsse möglich (IDNet-ID7sx)</li> </ul>                                                                            |  |  |  |
| Serieller Schnittstellen- | <ul> <li>1 Anschluss CL20mA serienmäßig</li> </ul>                                                                                                    |  |  |  |
| anschluss                 | <ul> <li>In der Konfiguration mit dem Speisegerät PSU sind max. 2 weitere serielle Schnitt-<br/>stellenanschlüsse möglich (CL20mA-ID7sx oder RS232-ID7sx), siehe Errich-<br/>tungsanleitung PSU und Anschlussplan ME-22006478</li> </ul> |  |  |  |

| Terminal                                                   |                                                                                                    |  |  |
|------------------------------------------------------------|----------------------------------------------------------------------------------------------------|--|--|
| Digitale Ein-/Ausgänge                                     | Modul 8 I/O-ID7sx optional                                                                                        |  |  |
|                                                            | • 8 digitale Eingänge / 8 digitale Ausgänge, galvanisch getrennt, passiv                                          |  |  |
|                                                            | <ul> <li>Signalpegel Eingang logisch 0 = nicht bestromt &lt; 0,3 mA<br/>logisch 1 = bestromt &gt; 4 mA</li> </ul> |  |  |
|                                                            | Eigensichere Anschlusswerte siehe Errichtungsanleitung PSU und Anschlussplan<br>ME-22006478                       |  |  |
| Speichern von eichtech-<br>nisch relevanten Wäge-<br>daten | Modul Alibi-Memory-ID7sx optional                                                                                 |  |  |
|                                                            | Archivieren von eichtechnisch relevanten Wägedaten ohne Papier                                                    |  |  |
|                                                            | Kapazität: ca. 700000 Datensätze mit Netto-, Taragewicht, Datum und Uhrzeit                                       |  |  |
|                                                            | Komfortable Suchfunktion                                                                                          |  |  |
|                                                            | Ringdatenspeicher, der den ältesten Datensatz überschreibt, wenn die Speicherka-<br>pazität überschritten wird    |  |  |

| Profibus-DP-ID7sx     |                                                                                                    |
|-----------------------|----------------------------------------------------------------------------------------------------|
| Gehäuse               | Aluminium, DIN-Rastfuß                                                                                                    |
| Abmessungen           | 42 mm x 106 mm x 115 mm (B x H x T)                                                                                                    |
| Gewicht               | 2400 g                                                                                                    |
| Schutzart             | IP20                                                                                                    |
| Versorgung            | 24 V DC +/- 20 %                                                                                                    |
| Stromaufnahme         | 100 mA (bei 24 V DC)                                                                                                    |
| CPU Kern              | 80C52, 32 k RAM, 128 k Flash                                                                                                    |
| Anzeigen              | 2 Status-LEDs                                                                                                    |
| UART-Interface        | RS232                                                                                                    |
| UART-Puffer           | max. 15 KByte                                                                                                    |
| Temperaturbereich     | 0 – 50 °C                                                                                                    |
| Max. Luftfeuchtigkeit | 90 %, nicht kondensierend                                                                                                    |
| Profibus              | DP-Anschluss, 9-pol. Sub-D                                                                                                    |
| Galvanische Trennung  | DP-Schnittstelle und 24 V DC                                                                                                    |
| Baudrate              | bis 12 MBit/s                                                                                                    |
| Knotenadresse         | im Mastermode einstellbar zwischen 0 und 126<br>Werkseinstellung: 126                                                                     |
| Datenbreite           | 2/4 In- und 2/4 Out-Worte, konsistent über 2 Worte bei Betriebsart 16-Bit-Integer bzw. über 4 Worte bei Betriebsart 32-Bit-Floating-Point |
| Statusanzeige         | 2 LEDs                                                                                                    |

## 7.2 Zubehör

| Wägebrückenanschlüsse |                                                                    | Bestell-Nr. |
|-----------------------|--------------------------------------------------------------------|-------------|
| IDNet-ID7sx           | Anschluss für eine Wägebrücke                                      | 22 008 443  |
|                       | <ul> <li>max. 2 zusätzliche Anschlüsse möglich</li> </ul>          |             |
| Point Ex-ID7sx        | Anschluss für eine Analog-Wägebrücke                               | 22 008 622  |
|                       | <ul> <li>max. 2 zusätzliche Anschlüsse möglich</li> </ul>          |             |
| Active CL/IDNet-ID7sx | Anschluss für eine Wägebrücke                                      | 22 008 647  |
|                       | <ul> <li>Anschluss eines zweiten ID7sx als Zweitanzeige</li> </ul> |             |

| Serielle Datenschnittstellen |                                                   | Bestell-Nr. |
|------------------------------|---------------------------------------------------|-------------|
| CL20mA-ID7sx                 | CL20mA-Schnittstelle, zum Einbau in das ID7sx-Sys | 22 008 444  |
| RS232-ID7sx                  | RS232-Schnittstelle, zum Einbau in das ID7sx-Sys  | 22 008 445  |

| Digitale Ein-/Ausgänge |                                          | Bestell-Nr. |
|------------------------|------------------------------------------|-------------|
| 8 I/O-ID7sx            | 8 digitale Eingänge, 8 digitale Ausgänge | 22 008 446  |

| Netzwerkanschluss |                                       | Bestell-Nr. |
|-------------------|---------------------------------------|-------------|
| Profibus-DP-ID7sx | Feldbusmodul: Anschluss über PSU/IDEx | 22 008 649  |

| Speichermodul      |                                                                                                    | Bestell-Nr. |
|--------------------|----------------------------------------------------------------------------------------------------|-------------|
| Alibi-Memory-ID7sx | <ul> <li>Archivieren von eichtechnisch relevanten Wägedaten<br/>ohne Papier</li> <li>Netzausfallsicheres Speichern von Konfigurations-<br/>daten</li> </ul> | 22 008 447  |

| Barcode-Leser     |                                                                                                    | Bestell-Nr. |
|-------------------|----------------------------------------------------------------------------------------------------|-------------|
| Barcode Kit-ID7sx | Barcodescanner (II2G EEx ib IIC T4; II2D T 70°C)<br>kpl. mit RS232-ID7sx und Slotcard Viper-Ex (SW) | 22 008 640  |

| Sonstiges Zubehör |                         | Bestell-Nr. |
|-------------------|-------------------------|-------------|
| Einbauset ID7sx   | zum Schaltschrankeinbau | 22 008 439  |
| Wandkonsole       | komplett rostfrei       | 00 504 130  |
| Bodenstativ       | komplett rostfrei       | 00 504 132  |
| Stativsockel      | komplett rostfrei       | 00 503 701  |
| Bockstativ        | komplett rostfrei       | 00 504 128  |

#### 8 Index

| Α                                                                                           |
|---------------------------------------------------------------------------------------------|
| Alibi-Memory-ID7sx32                                                                        |
| Alibispeicher                                                                               |
| Alphanumerische                                                                             |
| Identifikation19                                                                            |
| Anzeige                                                                                     |
| Autozero10, 24                                                                              |
|                                                                                             |
| В                                                                                           |
| Big Weight Display6                                                                         |
|                                                                                             |
| D                                                                                           |
| Datum 21                                                                                    |
| <b>D</b><br>Datum21<br>Digitale Fin-/                                                       |
| Datum21<br>Digitale Ein-/<br>Ausgänge 31.32                                                 |
| Datum21<br>Digitale Ein-/<br>Ausgänge31, 32<br>Display Undate 24                            |
| Datum21<br>Digitale Ein-/<br>Ausgänge31, 32<br>Display Update24<br>Dokumentation            |
| Datum21<br>Digitale Ein-/<br>Ausgänge31, 32<br>Display Update24<br>Dokumentation5           |
| D<br>Datum21<br>Digitale Ein-/<br>Ausgänge31, 32<br>Display Update24<br>Dokumentation5<br>E |
| D<br>Datum                                                                                  |

### F

| F                 |     |     |
|-------------------|-----|-----|
| Fehlermeldungen   |     | .27 |
| Funktionstasten6, | 13, | 30  |

## G

| •               |    |
|-----------------|----|
| Gehäuse         | 30 |
| Grundfunktionen | 10 |

#### T

#### Μ

| Mastermodeblock      |    |
|----------------------|----|
| INTERFACE            | 25 |
| TERMINAL             | 20 |
| WAAGE                | 23 |
| Mehrwaagenbetrieb11, | 21 |

#### Ν

| Noteinstieg | 19 |
|-------------|----|
| Nullstellen | 10 |

#### Ρ

Personen-Code......18, 21 Profibus-DP ......25, 31, 32

R

| Reinigen    | 8      |
|-------------|--------|
| Relaisbox 8 | 25, 26 |
| Reset Waage | 23     |
| Restart     | 24     |

### S

| Schnittstellen-<br>Anschlüsse 25, 30                                                                                     |
|----------------------------------------------------------------------------------------------------|
| Serial (RS232, CL,<br>RS422/485)25                                                                                       |
| Serielle Schnittstellen 32                                                                                               |
| Sicherheitshinweise 4                                                                                                    |
| Sprache 20                                                                                                    |
| Stillstandskontrolle 23                                                                                                  |
| Tarieren         10           Tastatur         7, 30           Technische Daten         30           Terminal         30 |
| <b>U</b><br>Uhrzeit                                                                                                    |
| N.                                                                                                    |
| Vibrationsadapter 23                                                                                                    |
| W                                                                                                    |
| Wägebrücke testen 13                                                                                                    |
| Wägebrücken-                                                                                                    |
| anschluss 30, 32                                                                                                    |
| Wägen11                                                                                                    |
| Wägeprozessadapter 23                                                                                                    |
| Was ist, wenn? 27                                                                                                    |

# **Z** Zubahö

| Zubehör          | 32 |
|------------------|----|
| Zusatzfunktionen | 13 |

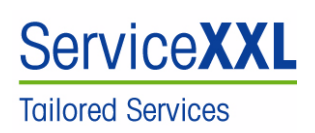

Produkte von METTLER TOLEDO stehen für höchste Qualität und Präzision. Sorgfältige Behandlung gemäß dieser Anleitung und die regelmäßige Wartung und Überprüfung durch unseren professionellen Kundendienst sichern die lange, zuverlässige Funktion und Werterhaltung Ihrer Messgeräte. Über entsprechende Serviceverträge oder Kalibrierdienste informiert Sie gerne unser erfahrenes Serviceteam.

Bitte registrieren Sie Ihr neues Produkt unter <u>www.mt.com/productregistration</u>, damit wir Sie über Verbesserungen, Updates und weitere wichtige Mitteilungen rund um Ihr METTLER TOLEDO Produkt informieren können.

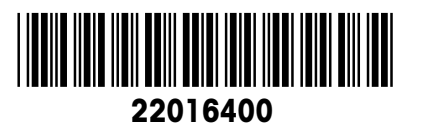

Technische Änderungen vorbehalten © Mettler-Toledo (Albstadt) GmbH 06/09

Printed in Germany

nany 22016400

Mettler-Toledo (Albstadt) GmbH

D-72458 Albstadt Tel. ++49-7431-14 0, Fax ++49-7431-14 232 Internet: http://www.mt.com